## **Guidelines for submitting Form II**

- 1) Navigate to the URL: <u>http://apps.thimun.org/registration/entrance</u> and login to the system.
- 2) Look for the title of the relevant conference in the left menu (in orange) and then notice the section "Form 2" as shown in the screenshot below. (*Please note: if you are invited to attend multiple TTHIMUN conferences, you must look at the relevant conference menu*)

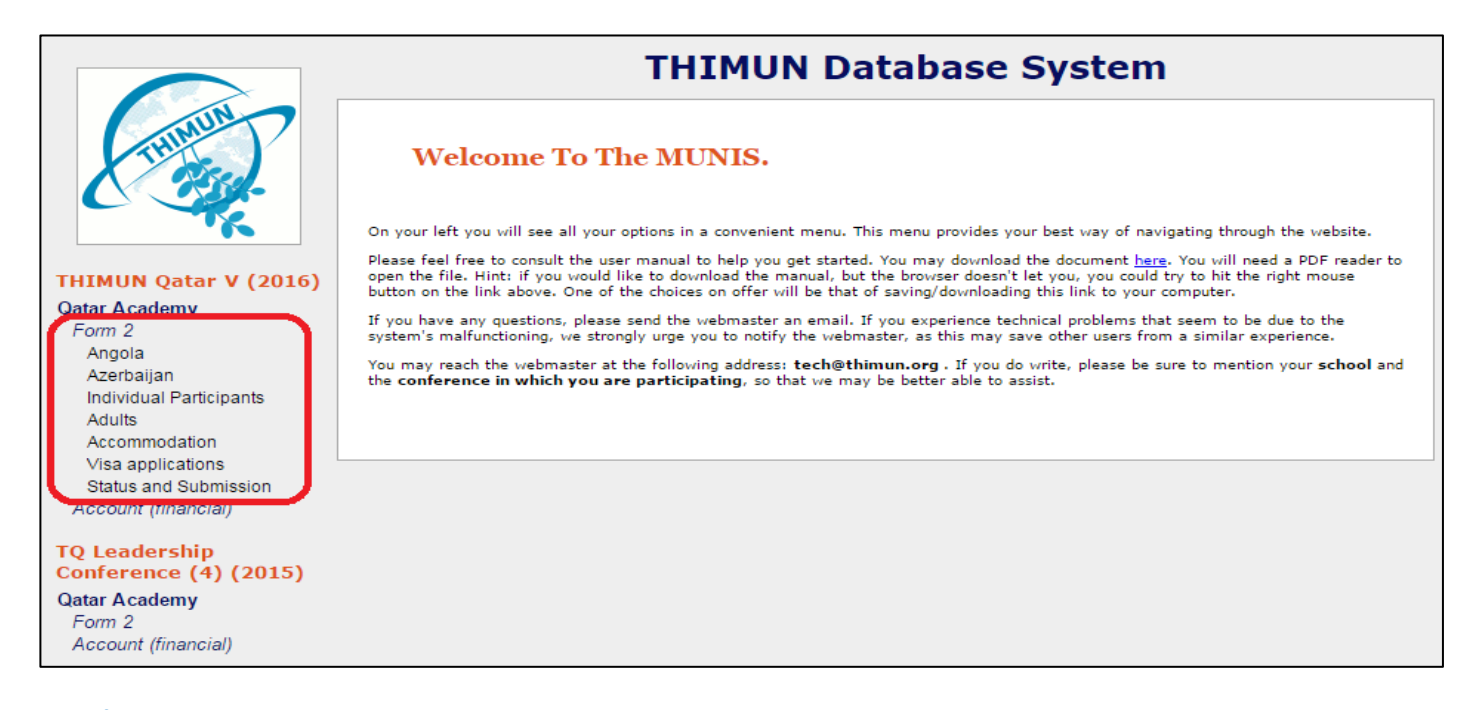

3) Observe the country names listed below "Form 2". These are the countries assigned to your school. Click on the country name to start filling in student names for that particular delegation. You should then see a form that looks like the below screenshot.

|                                                                       | THIMUN Database System                                                                                                    |
|-----------------------------------------------------------------------|----------------------------------------------------------------------------------------------------|
| THERE                                                                 | Delegation Of Angola<br>Validation of this delegation did not succeed. There are issues that prevent the submission of this form. For details see<br>below.                                                                                                    |
| THIMUN Qatar V (2016)                                                 |                                                                                                    |
| Qatar Academy                                                         | Delegation Rules                                                                                                    |
| Form 2<br>Angola<br>Azerbaijan<br>Individual Participants             | Delegation kind: Standard Delegation<br>Minimum number of delegates: 6<br>Maximum number of delegates: 11                                                                                                    |
| Adults<br>Accommodation<br>Visa applications<br>Status and Submission | For the precise rules regarding the composition of a delegation, please consult the <b>administrative handbook</b> . It is also available on our website.                                                                                                    |
| Account (financial)                                                   | Delegates                                                                                                    |
| TQ Leadership<br>Conference (4) (2015)                                | The Ambassador is currently not selected. Change to Select Ambassador V Go<br>Assignment Delegate Name Sex Birth Date Nationality Badge Photo                                                                                                    |
| Qatar Academy<br>Form 2<br>Account (financial)                        | Add new student Add existing student                                                                                                    |
| THIMUN Qatar MSMUN-<br>Q (2015)                                       | Validation                                                                                                    |
| Qatar Academy<br>Form 2<br>Account (financial)                        | <ul> <li>This delegation needs to have at least 4 delegate(s) in the General Assembly forums. Currently, it has 0.</li> <li>This delegation needs to have at least 2 delegate(s) in the COMMISSIONS forums. Currently, it has 0.</li> <li>This delegation needs to have at least 6 delegate(s). Currently, it has 0.</li> <li>The Ambassador of this delegation has not yet been selected.</li> </ul> |
| THIMUN Qatar IV<br>(2015)                                             |                                                                                                    |
| Qatar Academy                                                         |                                                                                                    |

4) To add a delegate, click "Add new student" as shown circled in the below screenshot.

|                                                                                          | THIMUN Database System                                                                                                    |
|------------------------------------------------------------------------------------------|----------------------------------------------------------------------------------------------------|
| THUMUN                                                                                   | Delegation Of Angola                                                                                                    |
| TK.                                                                                      | Validation of this delegation did not succeed. There are issues that prevent the submission of this form. For details see below.                                                                                                    |
| THIMUN Qatar V (2016)                                                                    |                                                                                                    |
| Qatar Academy                                                                            | Delegation Rules                                                                                                    |
| Form 2<br>Angola<br>Azerbaijan<br>Individual Participants                                | Delegation kind: Standard Delegation<br>Minimum number of delegates: 6<br>Maximum number of delegates: 11                                                                                                    |
| Adults<br>Accommodation<br>Visa applications                                             | For the precise rules regarding the composition of a delegation, please consult the <b>administrative handbook</b> . It is also available on our website.                                                                                                    |
| Account (financial)                                                                      | Delegates                                                                                                    |
| TQ Leadership<br>Conference (4) (2015)<br>Qatar Academy<br>Form 2<br>Account (financial) | The Ambassador is currently <b>not selected</b> . Change to Select Ambassador V Go<br>Assignment Delegate Name Sex Birth Date Nationality Badge Photo<br>Add new student Add existing student                                                                                                    |
| THIMUN Qatar MSMUN-                                                                      | Validation                                                                                                    |
| Q (2015)                                                                                 | Validation of this delegation did not succeed. The following issues need to be resolved before this form can be submitted.                                                                                                    |
| Qatar Academy<br>Form 2<br>Account (financial)                                           | <ul> <li>This delegation needs to have at least 4 delegate(s) in the General Assembly forums. Currently, it has 0.</li> <li>This delegation needs to have at least 2 delegate(s) in the COMMISSIONS forums. Currently, it has 0.</li> <li>This delegation needs to have at least 6 delegate(s). Currently, it has 0.</li> <li>The Ambassador of this delegation has not yet been selected.</li> </ul> |
| THIMUN Qatar IV<br>(2015)                                                                |                                                                                                    |

5) Start filling in the form with the details of the concerned student. Please remember to select the specific committee/forum (see below) that the student will participate in.

|                                        | THIMUN Database System                                    |  |
|----------------------------------------|-----------------------------------------------------------|--|
| THUMUN                                 | Student Participant Info                                  |  |
| - TK                                   | Please provide the following information on the delegate. |  |
| THIMUN Qatar V (2016)                  | Forum: select forum                                       |  |
| Qatar Academy<br>Form 2                | Given Names:                                              |  |
| Angola                                 | Family Name:                                              |  |
| Azerbaijan<br>Individual Participants  | Sex: OFemale OMale                                        |  |
| Adults                                 | Date of Birth: (DD-MM-YYYY)                               |  |
| Visa applications                      | Nationality: select nationality <b>*</b>                  |  |
| Status and Submission                  |                                                           |  |
| Account (Infancial)                    | Save Back to table                                        |  |
| TQ Leadership<br>Conference (4) (2015) |                                                           |  |
| Qatar Academy                          |                                                           |  |
| Account (financial)                    |                                                           |  |

6) Click "Save" to continue adding students to the Form. *Please note: The error messages (in red)* suggest the minimum requirements for your delegation. The form will not be valid until the minimum numbers required are met. Be sure to read the errors carefully and fill up committees accordingly.

- 7) You will not be able to complete this section until all the validations below (*in green*) have been completed. For specific information, please read the error messages (*in red*) for information.
- 8) Once you complete all the student information and it meets the requirements, the validation messages below (*in green*) will confirm that the Form II is ready for submission.
- 9) After completing the delegations, please click on "Individual Participants" to see if your school has been assigned any student officers. These names (if any) would have already been entered by the Conference Manager. If no student officers are assigned, it's perfectly fine to leave this page empty.

|                                                                                                    | THIMUN Database System  |                                  |        |               |             |                 |        |                                             |
|----------------------------------------------------------------------------------------------------|-------------------------|----------------------------------|--------|---------------|-------------|-----------------|--------|---------------------------------------------|
| THUMUN                                                                                                    | Individual Participants |                                  |        |               |             |                 |        |                                             |
|                                                                                                    | Validation of t         | he list of individ               | ial pa | rticipants s  | ucceeded. T | here are no is  | sues w | ith the information that was provided here. |
| THIMUN Oatar V (2016)                                                                                                    | Assignment              | Abmad Adasha                     | Sex F  | Birth Date    | Rangladach  | Not needed      | Edit   |                                             |
| Qatar Academy                                                                                                    | Student Officer         | Alinau, Adeeba                   | r<br>- | 04 Feb 1990   | Daligiadesi | Not needed      | Edit   | -                                           |
| Form 2                                                                                                    | Student Officer         | Al Shamlan, Dana                 | F      | 10 Jul 1998   | Qatar       | Notneeded       | Edit   | -                                           |
| Angola                                                                                                    | Student Officer         | Mahmoud, Salah                   | М      | 01 Jan 1900   | Qatar       | Notneeded       | Edit   |                                             |
| Azerbaijan<br>Individual Participants<br>Aduits<br>Accommodation<br>Visa applications<br>Status and Submission<br>Account (financial)<br>TQ Leadership<br>Conference (4) (2015) | Validation              | <b>D</b><br>the list of individe | ual pa | irticipants s | ucceeded. T | here are no is: | sues w | ith the information that was provided here. |

10) The next step in this Form II is to add the attending adults, including, MUN-Director. To add a new adult (Co-director or chaperone), click "Add new attending adult" as shown below and enter the details requested. To add yourself as MUN-Director, please click "Add myself as MUN-Director".

|                                                | THIMUN Database System                                                                                                    |
|------------------------------------------------|----------------------------------------------------------------------------------------------------|
| THUMUN                                         | Attending Adults                                                                                                    |
| - <b>*</b> K                                   | Validation of the list of attending adults did not succeed. There are issues that prevent the submission of this form. For details see below. |
| THIMUN Qatar V (2016)                          | The contact person is currently not selected. Change to Select contact person 🔻 Go                                                            |
| Qatar Academy<br>Form 2                        | Assignment Delegate Name Sex Nationality Badge Photo                                                                                          |
| Angola<br>Azerbaijan                           | Add new attending adult Add existing adult Add myself as MUN-Director Add myself as Chaperone                                                 |
| Individual Participants                        |                                                                                                    |
| Adults                                         | Validation                                                                                                    |
| Visa applications<br>Status and Submission     | Validation of the list of attending adults did not succeed. The following issues need to be resolved before this form can be submitted.       |
| Account (financial)                            | <ul> <li>Each school needs to bring at least one attending adult to the conference.</li> </ul>                                                |
| TQ Leadership<br>Conference (4) (2015)         |                                                                                                    |
| Qatar Academy<br>Form 2<br>Account (financial) |                                                                                                    |

<u>Note</u>: Please be sure to select a contact person from the list of entered adults so that this can be used as a reference during the conference. This is a mandatory step in the Form II submission process.

|                                        | THIMUN Database System                                                                                                    |
|----------------------------------------|----------------------------------------------------------------------------------------------------|
| THUMUN                                 | Attending Adults                                                                                                    |
| TK.                                    | Validation of the list of attending adults did not succeed. There are issues that prevent the submission of this form. For details see below. |
| THIMUN Qatar V (2016)                  | The contact person is currently not selected. Change to Select contact person 🔻 Gol                                                           |
| Qatar Academy<br>Form 2                | Assignment Delegate Name Sex Nationality Badge Photo                                                                                          |
| Angola                                 | Add new attending adult Add existing adult Add myself as MUN-Director Add myself as Chaperone                                                 |
| Azerbaijan<br>Individual Participants  |                                                                                                    |
| Adults                                 | Validation                                                                                                    |
| Accommodation<br>Visa applications     | Validation of the list of attending adults did not succeed. The following issues need to be resolved before this form can be                  |
| Status and Submission                  | submitted.                                                                                                    |
| Account (financial)                    | <ul> <li>Each school needs to bring at least one attending adult to the conference.</li> </ul>                                                |
| TQ Leadership<br>Conference (4) (2015) |                                                                                                    |
| Qatar Academy                          |                                                                                                    |
| Form 2                                 |                                                                                                    |
| Account (financial)                    |                                                                                                    |

11) Accommodation information is vital for logistical purposes. Please click the "Accommodation" tab in the left menu. Please provide the Contact Phone Number requested. If you are a local school, please select the first option under "Accommodation Situation" which reads "Everyone will stay at home during the conference." If you are an International School, please select the second option, "Everyone will stay in a hotel during the conference." Please select the hotel from the list as shown below as well. If the hotel is not in the list, please fill in the hotel information as well.

|                                        | THIMUN Database System                                                                                                    |  |  |  |  |  |
|----------------------------------------|----------------------------------------------------------------------------------------------------|--|--|--|--|--|
| THIMUN                                 | Accommodation Information                                                                                                    |  |  |  |  |  |
|                                        | Please specify how the students and their accompanying adults will be housed during the conference.                                                                                              |  |  |  |  |  |
| THIMUN Qatar V (2016)                  |                                                                                                    |  |  |  |  |  |
| Qatar Academy                          | Contact Phone Number                                                                                                    |  |  |  |  |  |
| Form 2                                 |                                                                                                    |  |  |  |  |  |
| Angola                                 | Please provide a contact phone number for during the conference.                                                                                                    |  |  |  |  |  |
| Azerbaijan                             |                                                                                                    |  |  |  |  |  |
| Individual Participants                |                                                                                                    |  |  |  |  |  |
| Adults                                 | Accommodation Situation                                                                                                    |  |  |  |  |  |
| Accommodation                          |                                                                                                    |  |  |  |  |  |
| Status and Submission                  | Please choose the description that best fits your situation.                                                                                                    |  |  |  |  |  |
| Account (financial)                    | Everyone will stay at home during the conference. No hotel details will need to be provided.                                                                                                    |  |  |  |  |  |
|                                        | Everyone will stay in a hotel during the conference. Please provide the details of the hotel.                                                                                                    |  |  |  |  |  |
| TQ Leadership<br>Conference (4) (2015) | The school has been accepted for the community housing program. The adults will stay in a hotel during the conference. Please provide the details of the hotel where the adults will be staying. |  |  |  |  |  |
| Qatar Academy                          |                                                                                                    |  |  |  |  |  |
| Form 2                                 |                                                                                                    |  |  |  |  |  |
| Account (financial)                    | Choose Accommodation                                                                                                    |  |  |  |  |  |
| TUTMUN Optow MCMUN                     | choose Accommodation                                                                                                    |  |  |  |  |  |
| O (2015)                               | If the group is not staying home during the conference, please make a selection from the hotels. If your hotel is not in the list, please                                                        |  |  |  |  |  |
| Oatar Acadomy                          |                                                                                                    |  |  |  |  |  |
| Form 2                                 |                                                                                                    |  |  |  |  |  |
| Account (financial)                    |                                                                                                    |  |  |  |  |  |
|                                        |                                                                                                    |  |  |  |  |  |

12) For schools wishing to apply for visas, please click the "Visa Applications" button from the left menu. Some nationalities are exempted from the visa requirement (please see handbook for details). For all others wishing to apply for visas, please click "Add" to select a clear scan (not photo) of the passport page and upload it. Do not forget to hit "Save" after the flies have been uploaded.

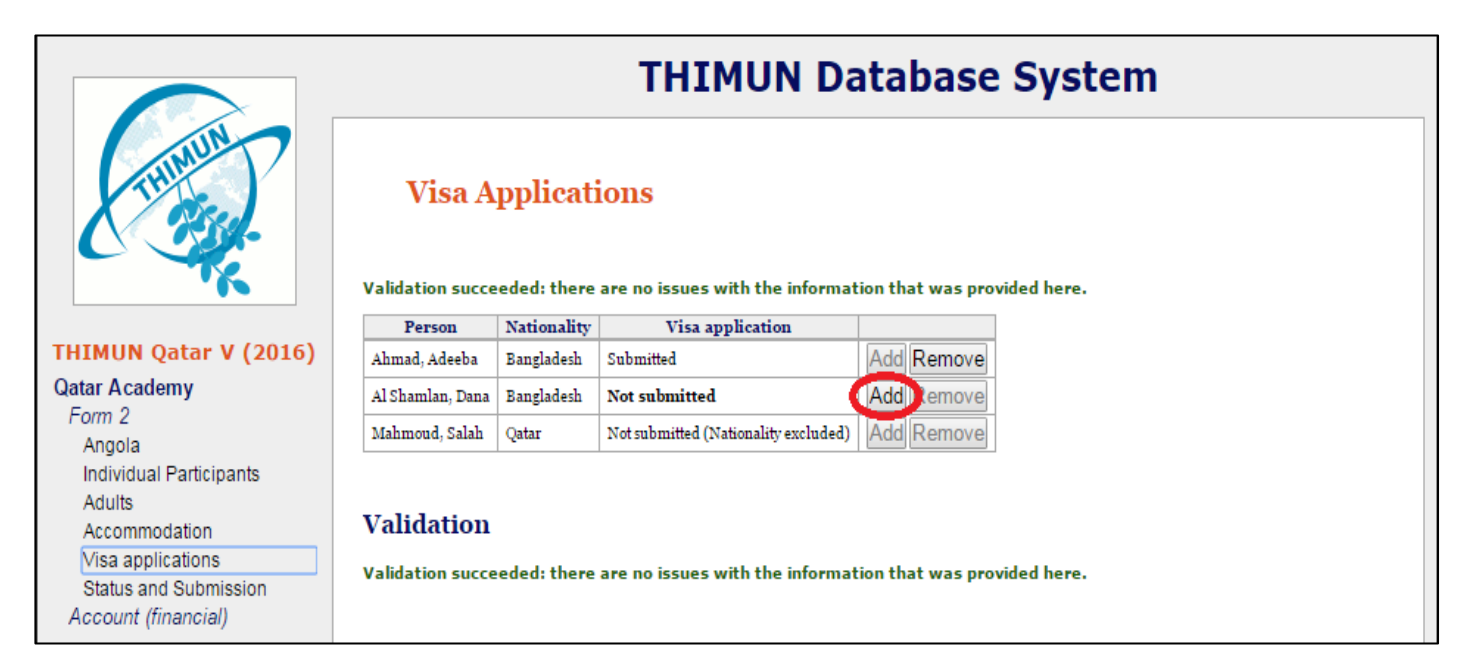

## 13) Form II Submission:

Click "Status and Submission" from the left menu. If you have completed the earlier sections of the form as explained above, you should ideally see the messages in green. Currently, the screenshot below shows the messages in red only because the student names and other information were not appropriately completed since it is for demo purposes only. Please make sure to click the "Submit Form 2" button at the very bottom of the page. *If you fail to click this button, the Form II may be marked as incomplete and can lead to delays in announcement of delegations, visa processing etc.* 

|                                                  | THIMUN Database System                                                                                                    |  |  |  |  |  |
|--------------------------------------------------|----------------------------------------------------------------------------------------------------|--|--|--|--|--|
| THUMUN                                           | Status Of This Form 2                                                                                                    |  |  |  |  |  |
|                                                  | Accommodation                                                                                                    |  |  |  |  |  |
| THIMUN Oatar V (2016)                            | The accommodation details have not been provided yet.                                                                                                    |  |  |  |  |  |
| Qatar Academy<br>Form 2                          | To change the accommodation settings, click here .                                                                                                    |  |  |  |  |  |
| Azerbaijan                                       | Delegation Of Angola                                                                                                    |  |  |  |  |  |
| Individual Participants<br>Adults                | This delegation has 4 issue(s) that need to be addressed.                                                                                                    |  |  |  |  |  |
| Accommodation                                    | For more information, or to see the delegates, click here .                                                                                                    |  |  |  |  |  |
| Status and Submission                            | Delegation Of Azerbaijan                                                                                                    |  |  |  |  |  |
| TQ Leadership                                    | This delegation has 4 issue(s) that need to be addressed.                                                                                                    |  |  |  |  |  |
| Conference (4) (2015)<br>Qatar Academy<br>Form 2 | For more information, or to see the delegates, <mark>click here</mark> .                                                                                                    |  |  |  |  |  |
| Account (financial)                              | Individual Participants                                                                                                    |  |  |  |  |  |
| THIMUN Qatar MSMUN-                              | The list of individual participants is ready to be submitted.                                                                                                    |  |  |  |  |  |
| Qatar Academy<br>Form 2                          | For more information, or to see the individual participants, $click$ here .                                                                                                    |  |  |  |  |  |
| Account (financial)                              | Attending Adults                                                                                                    |  |  |  |  |  |
| THIMUN Qatar IV<br>(2015)                        | The list of attending adults has 1 issue(s) that need to be addressed.                                                                                                    |  |  |  |  |  |
| Qatar Academy<br>Form 2                          | For more information, or to see the attending adults, <mark>click here</mark> .                                                                                                    |  |  |  |  |  |
| Account (financial)                              | Form Submission                                                                                                    |  |  |  |  |  |
| THIMUN Singapore 11<br>(2015)                    | If everything checks out, you may submit this form 2 here. Please note that after submitting the form, you can no longer change it.<br>Please check the whole form before submitting it. |  |  |  |  |  |
| Qatar Academy<br>Form 2<br>Account (financial)   | Remarks (optional, max. 250 characters):                                                                                                    |  |  |  |  |  |
| THIMUN Qatar III<br>(2014)                       |                                                                                                    |  |  |  |  |  |
| Qatar Academy                                    |                                                                                                    |  |  |  |  |  |
| Czech Republic                                   | Submit Form 20                                                                                                    |  |  |  |  |  |

14) Submission of Form II is complete after the "Submit Form 2" button has been clicked and a confirmation message is displayed.